#### 特教研習報名路徑與流程

A. 搜尋"全國特教資訊網",點選進入畫面。

#### 或直接打上網址 https://special.moe.gov.tw/study.php

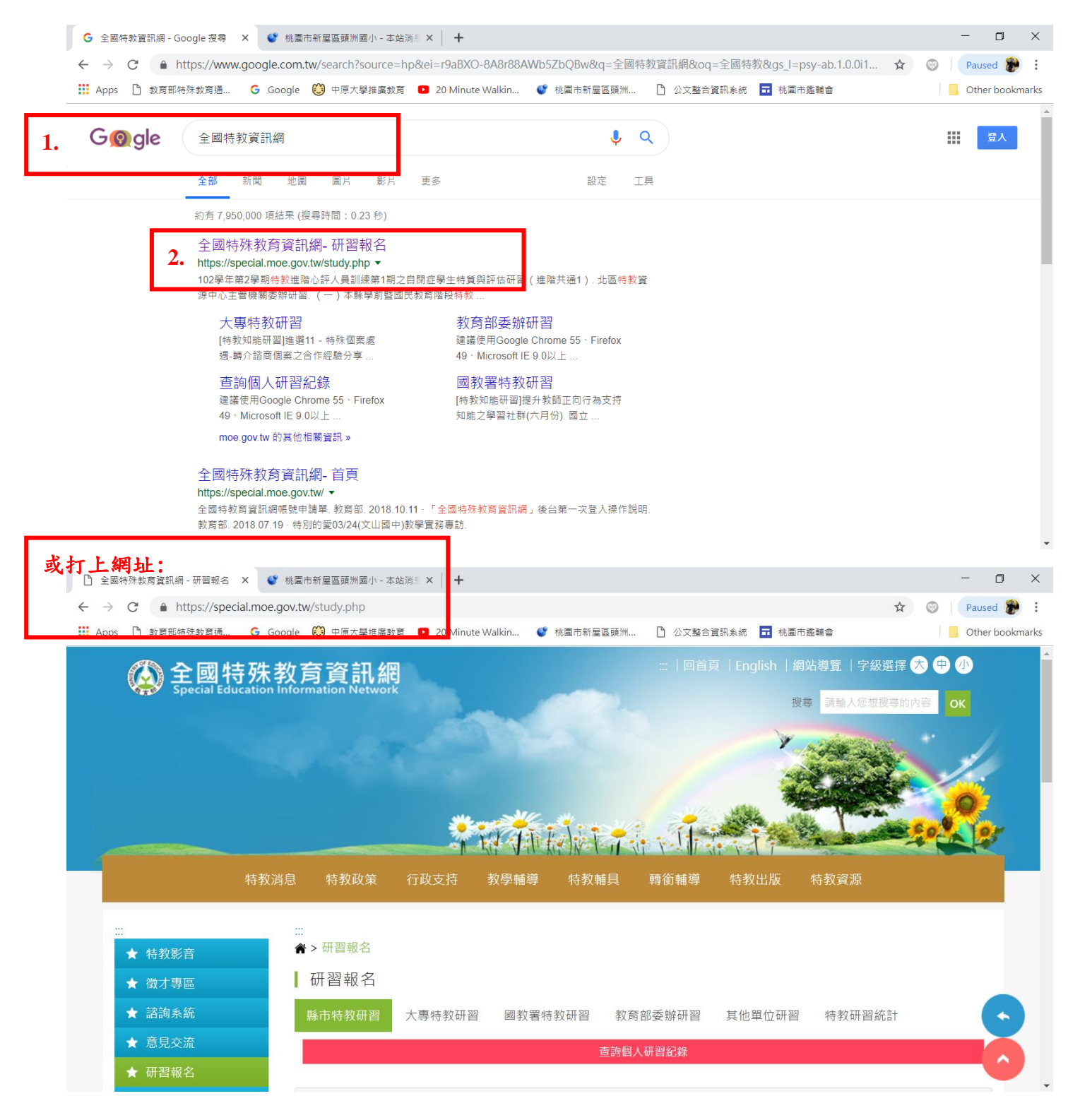

B. 進入畫面後,選擇1. 研習報名/縣市特教研習。2. 開啟查詢。3. 選擇登入縣市、各級學校。4. 選擇年份。5. 查詢。

| 🗋 全國特殊教育資訊網 - 研習報名 🗙 🔮 标       | 兆圖市新屋區頭洲國小 - 本站淌影 🗙 📔 🕇                                          | - 0 ×             |
|--------------------------------|------------------------------------------------------------------|-------------------|
| ← → C 🌲 https://speci l.moe.go | v.tw/study.php                                                   | ☆ ③ Paused 🌮 :    |
| ₩ Apps 🗋 教育部特殊教育通 GL.          | gle 🤴 中原大學推廣教育 💶 20 Minute Walkin 🔮 桃園市新屋區頭洲 🗅 公文整合資訊系統 🖬 桃園市鑑輔會 | G Other bookmarks |
| ★ 微才專區                         | 研習報名                                                             | •                 |
| ★ 諮詢系統                         | <b>縣市特教研習</b> 大專特· <mark>女研習 國教署特教研習 教育部委辦研習 其他單位研習 特教研習統</mark> | 計                 |
| ★ 意見交流                         |                                                                  |                   |
| ★ 研習報名                         |                                                                  |                   |
| ÷ FAQ                          | 《影古教帝民性教研羽迁教》 2.                                                 | 開啟查詢↓             |
| 3.選擇登入縣市:桃園                    | र्म                                                              |                   |
| 各級學校:國小                        | 登入縣市: 桃園市 研習性質: 所有性質                                             |                   |
|                                | <sup>各級學校</sup> : 圖小 4. 選擇年份: 2019 年 3月                          |                   |
|                                | 學年         所有學期         年份         2019年         3月              |                   |
|                                | 關鍵字: 活動名稱 請輸入關鍵字 5. 直詢 清空                                        | •                 |
|                                | 學年 研習日期 名稱 登錄單位 参加資格 名額 開放報名區                                    | 間 錄取名單            |

## C. 找到頭洲國小,按下報名

| 🗅 全國特殊教育資訊網 - 研習報名 🗙 🔮 桃園市新屋區頭洲國小 - 本站湖馬 🗙 🕇      |                    |                                   |                                                        |                    |                          |          | - 🛛 ×                            |                 |
|---------------------------------------------------|--------------------|-----------------------------------|--------------------------------------------------------|--------------------|--------------------------|----------|----------------------------------|-----------------|
| ← → C ♠ https://special.moe.gov                   | <b>/.tw</b> /study | .php?mytoken=849                  | 93 ded 1 da 3 c 2 a 3 d b c e a 5 8 9                  | 909e3a242&unit_ty  | pe=1&city=22&stu         | dy_kind= | e&education ☆                    | Paused 🍞 🗄      |
| 🗰 Apps 🗋 教育部特殊教育通 🔓 Goog                          | le 🔘 🕂             | 原大學推廣教育 🕒 2                       | 20 Minute Walkin 🔮 桃園                                  | ■市新屋區頭洲 🎦          | 公文整合資訊系統                 | ■ 桃園市創   | 2輔會                              | Other bookmarks |
|                                                   | 107                | 2019-03-27 ~<br>2019-03-27 下<br>午 | [特教知能研習]特教數<br>學增能研習                                   | 市立南崁國小<br>學校自辦研習   | 限南崁國小教<br>職員工            | 20名      | 2019-02-20 ~<br>2019-03-20<br>報名 | 查閱              |
|                                                   | 107                | 2019-03-22 ~<br>2019-06-21 下<br>午 | [+特殊教務專業知能]桃<br>園市107學年度下學期<br>特殊教育輔導團「行為<br>功能介入」專業社群 | 市立中埔國小<br>主管機關委辦研習 | 本市特教輔導<br>團團員            | 40名      | 2019-02-21 ~<br>2019-03-22<br>報名 | 查閱              |
|                                                   | 107                | 2019-03-22 ~<br>2019-03-22 下<br>午 | 資優前導跨校社群-專長<br>領域-資優語文-語文創<br>作分享                      | 市立大華國小<br>學校自辦研習   | 本校教師                     | 30       | 2018-10-26 ~<br>2019-03-22<br>報名 | 查閱              |
|                                                   | 107                | 2019-03-20 ~<br>2019-03-20 下<br>午 | [特教知能研習]學習障<br>礙學生的心路歷程與教<br>學評量的實施策略                  | 市立頭洲國小<br>學校自辦研習   | 本校教職員及<br>對本議題有興<br>趣之家長 | 30人      | 2019-03-05 ~<br>2019-03-20<br>報名 | 查閱              |
|                                                   | 107                | 2019-03-20~<br>2019-03-20下<br>午   | [特教知能研習]特教語<br>文增能研習                                   | 市立南崁國小<br>學校自辦研習   | 限南崁國小教<br>職員工            | 20名      | 2019-02-20 ~<br>2019-03-13<br>報名 | 直閱              |
| https://special.moe.gov.tw/study_login.php?id=183 | 919                |                                   | 「靖婦寿善1自心陪取商                                            |                    |                          |          |                                  |                 |

## D.填寫報名者身分、身分證字號。按下報名按鍵。

| □ 全國                     | 國特殊教育資訊網 - 網站登入 X  | 🔮 桃園市新屋區頭洲國小 - 本站湖影 🗙 🔰 🕇            |                        |                                  | - 0 ×           |  |  |
|--------------------------|--------------------|--------------------------------------|------------------------|----------------------------------|-----------------|--|--|
| $\leftarrow \rightarrow$ | C https://special. | moe.gov.tw/study_login.php?id=183919 |                        |                                  | 🖈 💿 Paused 🍘 :  |  |  |
| 🚺 Арр                    | s 🗋 教育部特殊教育通 (     | Ğ Google 🥮 中原大學推廣教育 ▶ 20 Mir         | uute Walkin 🔮 桃園市新屋區頭  | 1洲 🗋 公文整合資訊系統 🖬 桃園市鑑輔會           | Other bookmarks |  |  |
|                          | ★ 徵才專區             | [特教知能研習] 學習障礙學生                      | E的心路歷程與教學評量的實          | 施策略                              | •               |  |  |
|                          | ★ 諮詢系統             | 研習日期:2019-03-20~2                    | 2019-03-20下午           | 核文日期:2019-02-22                  |                 |  |  |
|                          | ★ 意見交流             | 核發時數:3.0小時                           |                        | 核發文號:桃教特字1080014571號             |                 |  |  |
|                          | ★ 研習報名             |                                      |                        |                                  |                 |  |  |
|                          | 🖈 FAQ              |                                      |                        |                                  |                 |  |  |
|                          | ★ 特教統計             |                                      | 新增報名                   | 已報名研習                            |                 |  |  |
|                          |                    | 1.<br>2.                             | 境<br>請選擇報名者身份<br>身份證字號 | 寫報名資料<br>▼<br>太國獲學生護昭或层留證號<br>報名 |                 |  |  |

#### E. 進入報名畫面。首次報名須填寫基本資料(\*為必填資料),

# 填寫完成後按下"送出"按鍵,即完成報名。

| 全國特殊教育資訊網 -                                           | [特教知能] × 🔮 桃園市新屋區頭洲              | 國小 - 本站消息 × 🔰 🕂                                  |                                                       |                      |               |    | - 0          | $\times$ |  |
|-------------------------------------------------------|----------------------------------|--------------------------------------------------|-------------------------------------------------------|----------------------|---------------|----|--------------|----------|--|
| $\leftrightarrow$ $\rightarrow$ $C$ $\triangleq$ http | os://special.moe.gov.tw/study_fo | rm.php?study_id=183919∾                          | t=login&identity=1&                                   | identity_no=H2225423 | 01            | \$ | 💿 🛛 Paused 🍘 | :        |  |
| 🚺 Apps 🌓 教育部特殊                                        | 教育通 Ġ Google 🥮 中原大               | 學推廣教育 🛛 20 Minute Walkir                         | 1 🔮 桃園市新屋區頭                                           | 1洲 🎦 公文整合資訊系         | 約             |    | Other bookm  | narks    |  |
| ★ 徵才專區                                                | [特教知能研                           | 習]學習障礙學生的心路歷程                                    | 與教學評量的實施領                                             | 6略                   |               |    |              | *        |  |
| ★ 諮詢系統                                                | 研習日期:                            | 2019-03-20~2019-03-20<br>2.0小店                   | 0~2019-03-20下午 核文日期:2019-02-22 体验文明: 地数结束1000014571 建 |                      |               | ē  |              |          |  |
| ★ 意見交流                                                | 1次5文4寸安X .                       | 3.01/147                                         |                                                       | 1次5丈人3/6 . 176子X     | 付于10000143713 | /6 |              |          |  |
| ★ 研習報名                                                | 基本資料                             |                                                  |                                                       |                      |               |    |              | 1        |  |
| ★ FAQ                                                 | 報名者身分                            |                                                  | *身份證字 H22                                             | 22542301             | *聯絡電          | ▼  |              |          |  |
| ★ 特教統計                                                | ·<br>*姓名                         |                                                  | 號<br>*手機                                              |                      | *出生日          |    |              | 1        |  |
|                                                       | *服務單位<br>• Email信                | *服務單位<br>選擇學校 *Email • Email信箱請正確填寫,個人信箱請勿提供他人使用 |                                                       |                      |               |    |              |          |  |
|                                                       | *任教階段                            | □ 幼兒園 □                                          | 兒園 🛛 國小 🗬 國中 🔲 高中職 🔲 大專 🔲 特殊學校                        |                      |               |    |              |          |  |
|                                                       | 職務內容                             | 班級導師                                             | •                                                     |                      |               |    |              |          |  |
|                                                       | *員額編制                            | 正式編制教師                                           | ī •                                                   |                      |               |    | <b>O</b>     | •        |  |
|                                                       |                                  |                                                  |                                                       | 送出                   |               |    | 0            | •        |  |

如有任何問題,歡迎與我聯繫 03-4901204#122 朱疆薇。謝謝。